## Dialogfeld "DFÜ-Skriptprogramm"

Dieses Dialogfeld ermöglicht Ihnen, eine Skriptdatei einer bestimmten Verbindung zuzuordnen.

Doppelklicken Sie auf das Symbol einer Verbindung im Programm-Manager, um die Verbindung aufzubauen. Wenn Sie eine Skriptdatei dieser Verbindung zuordnen, teilt die Skriptdatei Ihrem Computer mit, welche Art der Verbindung zu verwenden ist (zum Beispiel PPP), und welche Benutzerinformationen beim Verbindungsaufbau zu übermitteln sind. Wenn Sie einer Verbindung keine Skriptdatei zuordnen, müssen Ihnen der Verbindungstyp und die Benutzerinformationen bekannt sein und von Ihnen selbst eingegeben werden.

Ihr Internet-Dienstanbieter (IDA) stellt Ihnen in der Regel eine Skriptdatei zur Verfügung, die entweder schon mit Ihren speziellen Benutzerinformationen eingerichtet ist, oder der Anweisungen beigefügt sind, wie die Skriptdatei bearbeitet werden muß, um diese Informationen einzugeben. Wenn Sie mehr als einen IDA verwenden oder mehrere unterschiedliche Verbindungen benötigen, können Sie mehrere Verbindungen mit unterschiedlichen Skripts erstellen.

## Verbindungen

Wählen Sie die Verbindung aus, der Sie eine Skriptdatei zuordnen möchten. Um eine derartige Zuordnung zu unterbinden, löschen Sie den Namen der Skriptdatei im Feld **Dateiname**.

## Dateiname

Geben Sie den Dateinamen für die Skriptdatei ein, die Sie der ausgewählten Verbindung zuordnen möchten, oder wählen Sie diesen in der Liste aus. Um die Zuordnung eines Skripts zu unterbinden, löschen Sie den Namen der Skriptdatei.

#### Bearbeiten

Klicken Sie auf diese Schaltfläche, um den Editor zu öffnen und die Skriptdatei, die Sie im Feld **Dateiname** angegeben haben, zu ändern. Die Änderungen werden wirksam, wenn Sie die Datei im Editor speichern.

## Durchsuchen

Klicken Sie auf diese Schaltfläche, um Skriptdateien auf Ihrem Computer oder an anderen Stellen im Netzwerk zu suchen.

# Skriptwiedergabe anzeigen

Klicken Sie auf diese Schaltfläche, um die Ausführung des Skripts Schritt für Schritt zu verfolgen.